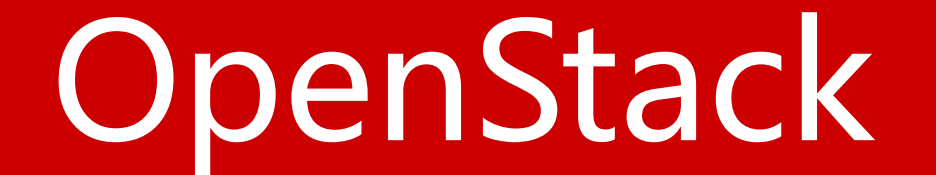

# Image(glance)

# 在controller节点安装并配置OpenStack镜像服务

- 配置先决条件
- 安装并配置镜像服务组件
- 完成安装

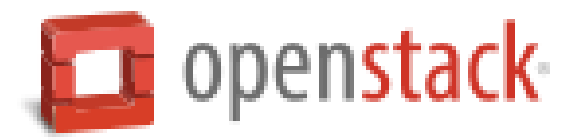

安装先决条件

- 1、创建数据库
  - a.以数据库管理员root的身份登录数据库
  - # mysql -u root -p
  - b.创建glance数据库
  - CREATE DATABASE glance;
  - c.创建数据库用户glance,并授予其对glance数据库的管理权限
  - GRANT ALL PRIVILEGES ON glance.\* TO 'glance'@'localhost' IDENTIFIED BY '*GLANCE\_DBPASS*';
  - GRANT ALL PRIVILEGES ON glance.\* TO 'glance'@'%' IDENTIFIED BY '*GLANCE\_DBPASS*';
  - d.退出数据库连接

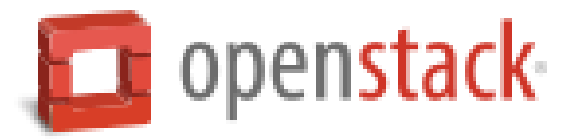

2、启用admin环境脚本

# source admin-openrc.sh

3、创建认证服务凭证,完成下列步骤: a.创建glance用户

#keystone user-create --name glance --pass GLANCE\_PASS

| Property                   | +                                        |
|----------------------------|------------------------------------------|
| email<br>  enabled<br>  id | True<br>457d702707a5489bbecfd7a8923d2d1c |
| name<br>  username<br>+    | glance  <br>  glance  <br>+              |

b.将glance用户链接到service租户和admin角色

#keystone user-role-add --user glance --tenant service --role admin

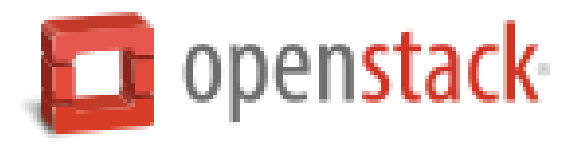

## c.创建glance服务

#keystone service-create --name glance --type image --description "OpenStack Image Service"

| Value                            |  |  |  |
|----------------------------------|--|--|--|
| OpenStack Image Service<br>True  |  |  |  |
| a5e4ee2803f94bd680357db245465ffb |  |  |  |
| glance                           |  |  |  |
| image                            |  |  |  |
|                                  |  |  |  |

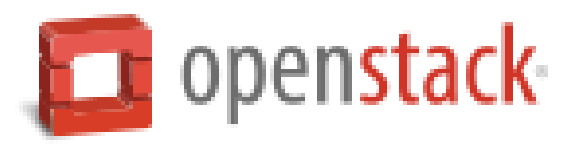

4、为OpenStack镜像服务创建认证服务端点

#keystone endpoint-create \

--service-id \$(keystone service-list | awk '/ image / {print \$2}') \

- --publicurl http://controller.nice.com:9292 \
- --internalurl http://controller.nice.com:9292 \
- --adminurl http://controller.nice.com:9292 \

--region regionOne

| +           | ++                               |
|-------------|----------------------------------|
| Property    | Value                            |
| +           | ++                               |
| adminurl    | http://controller.nice.com:9292  |
| id          | 10daa1876f5441b09cd7ebe1183d5a11 |
| internalurl | http://controller.nice.com:9292  |
| publicurl   | http://controller.nice.com:9292  |
| region      | regionOne                        |
| service_id  | a5e4ee2803f94bd680357db245465ffb |

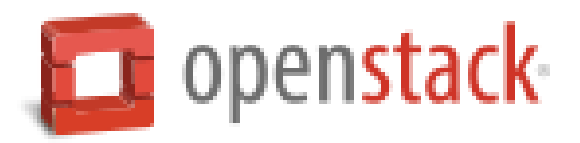

# 安装并配置镜像服务组件

1、安装软件包

# yum install openstack-glance python-glanceclient

2、编辑/etc/glance/glance-api.conf文件,并完成下列操作 a.修改[database]小节,配置数据库连接:

[database]

• • •

connection = mysql://glance:*GLANCE\_DBPASS@*controller.nice.com/glance

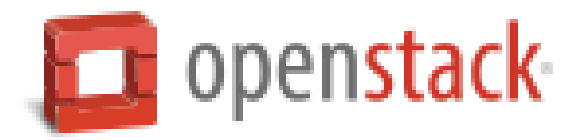

b.修改[keystone\_authtoken]和[paste\_deploy]小节,配置认证服务访问:

[keystone\_authtoken]

```
...
auth_uri = http://controller.nice.com:5000/v2.0
identity_uri = http://controller.nice.com:35357
admin_tenant_name = service
admin_user = glance
admin_password = GLANCE_PASS
```

```
[paste_deploy]
```

```
...
flavor = keystone
```

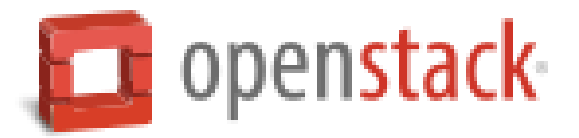

c. (可选) 在[DEFAULT]小节中配置详细日志输出。方便排错。

#### [DEFAULT]

```
...
verbose = True
```

3、编辑/etc/glance/glance-registry.con文件,并完成下列配置:

a.在[database]小节中配置数据库连接:

[database]

• • •

connection = mysql://glance:GLANCE\_DBPASS@controller.nice.com/glance

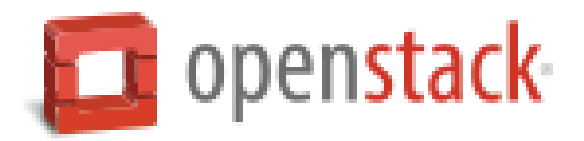

b.在[keystone\_authtoken]和[paste\_deploy]小节中配置认证服务访问

```
[keystone_authtoken]
```

```
...
auth_uri = http://controller.nice.com:5000/v2.0
identity_uri = http://controller.nice.com:35357
admin_tenant_name = service
admin_user = glance
admin_password = GLANCE_PASS
```

```
[paste_deploy]
```

... flavor = keystone

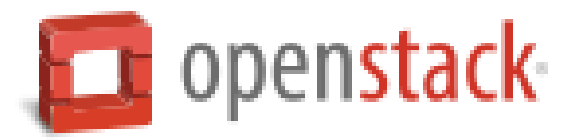

```
c.在[glance_store]小节中配置本地文件系统存储和镜像文件的存放路径
[glance_store]
...
default_store = file
filesystem_store_datadir = /var/lib/glance/images/
```

d. (可选)在[DEFAULT]小节中配置详细日志输出。方便排错。

[DEFAULT]

```
...
verbose = True
```

4、初始化镜像服务的数据库

# su -s /bin/sh -c "glance-manage db\_sync" glance

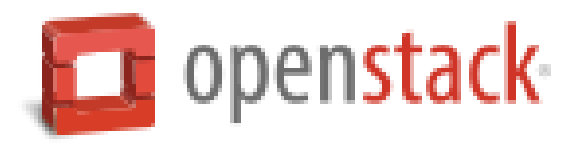

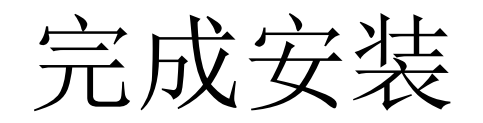

## 启动镜像服务并设置开机自动启动:

# systemctl enable openstack-glance-api.service openstack-glance-registry.service # systemctl start openstack-glance-api.service openstack-glance-registry.service

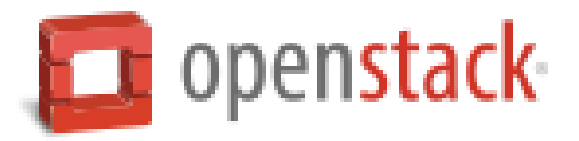

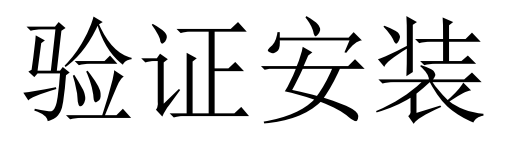

- 本节演示如何使用CirrOS验证镜像服务是否安装成功。CirrOS是一个小Linux镜像,可以帮你验证镜像服务。
- 1、创建一个临时目录

# mkdir /tmp/images
# cd /tmp/images

2、下载CirrOS镜像文件到临时目录

# wget http://cdn.download.cirros-cloud.net/0.3.3/cirros-0.3.3-x86\_64-disk.img (真实环境) # wget ftp://ftp服务器ip/cirros-0.3.3-x86\_64-disk.img (实验室环境)

3、运行admin环境脚本,以便执行管理命令。

# source admin-openrc.sh

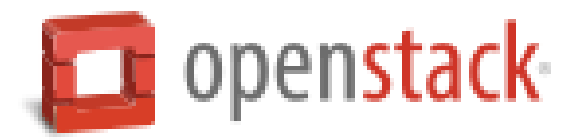

#### 4、上传镜像文件到镜像服务器

# glance image-create --name "cirros-0.3.3-x86\_64" --file cirros-0.3.3-x86\_64-disk.img \
--disk-format qcow2 --container-format bare --is-public True --progress

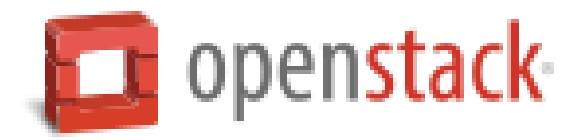

# glance image-create相关选项含义:

--name <NAME>

镜像名称。

--file <FILE>

要上传文件及路径。

--disk-format <DISK\_FORMAT>

镜像的磁盘格式。可以支持: ami, ari, aki, vhd, vmdk, raw, qcow2, vdi, iso格式。 --container-format <CONTAINER\_FORMAT>

镜像容器格式。可以支持: ami, ari, aki, bare, ovf格式。

--is-public {True,False}

镜像是否可以被公共访问。

--progress

显示上传进度。

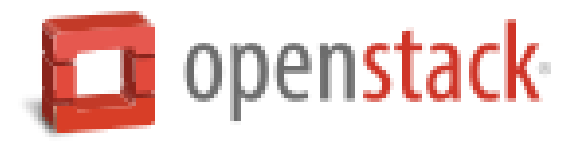

### 5、确认镜像文件上传并验证属性

#### # glance image-list

| 4 |                                      | +                   |             | +                | + +             |        | +            |
|---|--------------------------------------|---------------------|-------------|------------------|-----------------|--------|--------------|
| l | ID                                   | Name                | Disk Format | Container Format | Size            | Status | <br>         |
|   | 2ad8e36a-30ba-44c8-bc31-eb7f0b64b923 | cirros-0.3.3-x86_64 | qcow2       | bare             | 13200896  <br>_ | active | +-<br> <br>_ |
|   |                                      | 7                   |             |                  | 1/              |        | Τ.           |

# 6、删除临时目录

#### # rm -r /tmp/images

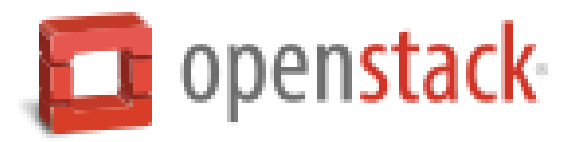